## **Connect to HDW Map Data with ArcCatalog**

Use the steps below to configure ArcCatalog (a component of the Esri ArcGIS software) to connect to and use the HRSA Data Warehouse (HDW) map and feature services located at https://gisportal.hrsa.gov.

**STEP 1:** Open ArcCatalog from the desktop. From the left-side pane in the window, choose GIS Servers to expand the list of options.

| 🔰 ArcCatalog - Folder Connections |                          |            |             |          |          |         |          |         |                                      |  |
|-----------------------------------|--------------------------|------------|-------------|----------|----------|---------|----------|---------|--------------------------------------|--|
| File E                            | Edit View                | Go (       | Geoprocessi | ng Custo | omize Wi | indows  | Help     |         |                                      |  |
| : <b>6</b>   <b>5</b>             | <b>*</b> 🔊   🗗           | 追 ×        |             |          | 15 🐻     | 💿 🔼   { | <b>•</b> | R Q (M) | $\odot  \Leftrightarrow \Rightarrow$ |  |
| Folder Connections                |                          |            |             |          |          |         |          |         |                                      |  |
|                                   |                          |            |             |          |          |         |          |         |                                      |  |
| Catalog                           | Tree                     |            |             |          |          |         |          |         | Ψ×                                   |  |
| 🕀 🔂 F                             | older Conr               | nections   |             |          |          |         |          |         |                                      |  |
| 🕀 🔊 T                             | Foolboxes                |            |             |          |          |         |          |         |                                      |  |
| 🗆 🗊 🛙                             | Database Se              | rvers      |             |          |          |         |          |         |                                      |  |
| <del>t</del>                      | 📳 Add Dat                | abase Sen  | /er         |          |          |         |          |         |                                      |  |
| 🗉 🛱 🕻                             | 🗄 🛱 Database Connections |            |             |          |          |         |          |         |                                      |  |
| 🗆 🚮 🤇                             | GIS Servers              |            |             |          |          |         |          |         |                                      |  |
| 6                                 | 📔 Add Arc                | GIS Server |             |          |          |         |          |         |                                      |  |
| Add ArcIMS Server                 |                          |            |             |          |          |         |          |         |                                      |  |
| di Add WCS Server                 |                          |            |             |          |          |         |          |         |                                      |  |
| 6                                 | Add WMS Server           |            |             |          |          |         |          |         |                                      |  |
| Ġ                                 | 🗓 Add WN                 | 1TS Server |             |          |          |         |          |         |                                      |  |

STEP 2: Double-click the "Add ArcGIS Server" option.

| Add ArcGIS Server | X                                                                                                    |
|-------------------|----------------------------------------------------------------------------------------------------|
|                   | This wizard guides you through the process of<br>making a connection to an ArcGIS Server. You can<br>create a connection to use, publish, or administer<br>GIS services. |
| -> 🔃              | What would you like to do?<br><ul> <li>Use GIS services</li> <li>Publish GIS services</li> <li>Administer GIS server</li> </ul>                                          |
|                   | < Back Next > Cancel                                                                                                    |

STEP 3: Choose "Use GIS services" option and click "Next."

| Server URL:        | https://gisportal.hrsa.gov/server/services             |
|--------------------|--------------------------------------------------------|
|                    | ArcGIS Server: http://gisserver.domain.com:6080/arcgis |
| Authentication (O  | uptional)                                              |
| User Name:         |                                                        |
| Password:          |                                                        |
|                    | Save Username/Password                                 |
| About ArcGIS Serve | er connections                                         |
| About Spatial Data | Server connections                                     |
|                    |                                                        |
|                    |                                                        |
|                    |                                                        |

**STEP 4:** Enter https://gisportal.hrsa.gov/server/services for Server URL. Skip user Name and Password. Finally, click "Finish" to create the connection in ArcCatalog.

**STEP 5:** Open ArcMap and click the Add Data button on the ArcMap toolbar to open the "Add Data" dialog. Pull down the "Look in" list and choose "GIS Servers" as shown below

| ook in:       | GIS Servers              | • | 仓 🟠 | 🗟   🏢 🗸 |     |   |
|---------------|--------------------------|---|-----|---------|-----|---|
| Add ArcGI     | Server                   |   |     |         |     | _ |
| Add ArcIM     | S Server                 |   |     |         |     |   |
| Add WCS S     | Server                   |   |     |         |     |   |
| Add WMS       | Server                   |   |     |         |     |   |
| Add WMT       | Server                   | - |     |         |     |   |
| A             | , serrer                 |   |     |         |     |   |
| server on g   | isportal.hrsa.gov (user) |   |     | -       |     |   |
| 🚛 server on g | isportal.hrsa.gov (user) |   |     |         |     |   |
| 🚛 server on g | isportal.hrsa.gov (user  |   |     |         |     |   |
| server on g   | isportal.hrsa.gov (user) |   |     | _       |     |   |
| server on g   | isportal.hrsa.gov (user  |   |     | _       |     |   |
| server on g   | isportal.hrsa.gov (user) |   |     |         |     |   |
| server on g   | isportal.hrsa.gov (user  |   |     |         | Add |   |

**STEP 6:** Select the server you previously created or used. Double-click on the server connection created in Step 2 - 5. Once connected to ArcGIS Server, map and feature services will be listed in the Add Data dialog box. Choose the map or feature service you want to add from the list of services.

|                                       |                                       |                                         |                                                                      |                                           |                                                                            |                                                 |                                                                              |                                                                                                    | x                                                                                                    |
|---------------------------------------|---------------------------------------|-----------------------------------------|----------------------------------------------------------------------|-------------------------------------------|----------------------------------------------------------------------------|-------------------------------------------------|------------------------------------------------------------------------------|----------------------------------------------------------------------------------------------------|----------------------------------------------------------------------------------------------------|
| arcgis on gisportal.hrsa.gov (user) 🚽 | ß                                     |                                         |                                                                      | m                                         | •                                                                          |                                                 | E                                                                            |                                                                                                    |                                                                                                    |
| :Facilities<br>:Providers             |                                       |                                         |                                                                      |                                           |                                                                            |                                                 |                                                                              |                                                                                                    |                                                                                                    |
|                                       |                                       |                                         |                                                                      |                                           |                                                                            | ſ                                               | A                                                                            | dd                                                                                                 |                                                                                                    |
|                                       | arcgis on gisportal.hrsa.gov (user) - | arcgis on gisportal.hrsa.gov (user) r 🏠 | arcgis on gisportal.hrsa.gov (user) 🕤 🏠 🏠<br>Facilities<br>Providers | arcgis on gisportal.hrsa.gov (user) r 🏠 🏠 | arcgis on gisportal.hrsa.gov (user) r 🏠 🏠 🗔 i 🏥<br>Facilities<br>Providers | arcgis on gisportal.hrsa.gov (user) 🔹 🏠 🎑   i 🗙 | arcgis on gisportal.hrsa.gov (user) 🔹 🏠 🏠 🧊 🗮 🗙 l<br>Facilities<br>Providers | arcgis on gisportal.hrsa.gov (user) - <table-cell> 🏠 🏠 🧊<br/>Facilities<br/>Providers</table-cell> | arcgis on gisportal.hrsa.gov (user) • <table-cell> 🚡 🏠 🥻  🥌<br/>Facilities<br/>Providers</table-cell> |

**STEP 7:** Map Services are represented by the icon. Feature Services are represented by the icon.

For map services and feature services, users can either add the whole service or drill down one more level, to select individual layers. The figure below illustrates selecting the ArcGIS feature service in the HealthCareFacilities folder.

| Add Data                             |                                                                                      | _ XX  |
|--------------------------------------|--------------------------------------------------------------------------------------|-------|
| Look in: 📴 H                         | HealthCareFacilities 🔹 🛧 🏠 🗔 🛛 📰 🕶 🛛 😂                                               | 6 6 6 |
| CMSApprov<br>CMSApprov<br>PrimaryHea | redFacilities_FS<br>redFacilities_FS<br>IthCareFacilities_FS<br>IthCareFacilities_FS |       |
| Name:<br>Show of type:               | Datasets, Layers and Results                                                         | Add   |
|                                      |                                                                                      |       |

**STEP 8:** The screenshot below shows the the contents of available features in ArcMap after adding the CMSApprovedFacilities\_FS feature service. Users may control the layers displayed in their map by selecting and unselecting the check box next to the layer name.

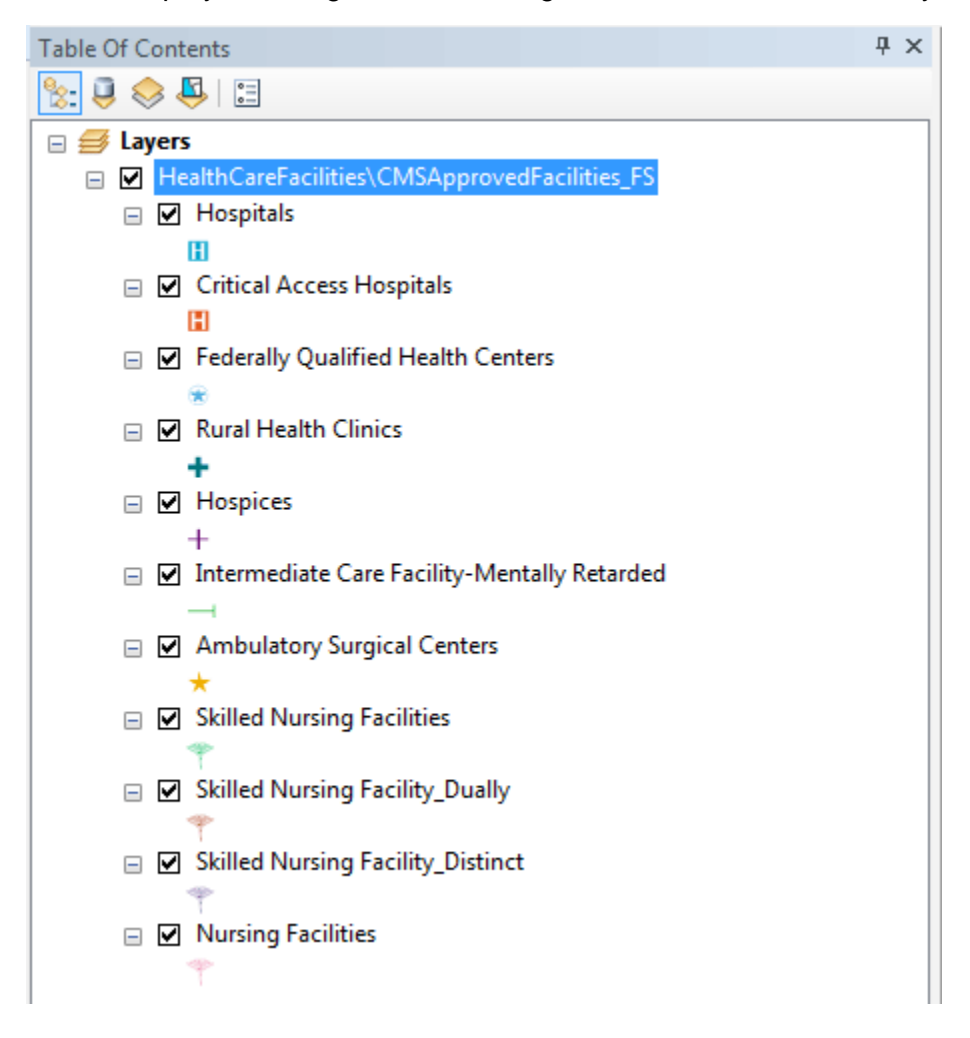

As the data in the data warehouse changes, the available features will also change. Each time data are updated, the change is noted on the About the Data page of the HDW website (https://data.hrsa.gov/data/about).

Note: To export from ArcMap or ArcCatalog, limit the dataset to 1,000 features or less. To download the full dataset, download the Shapefile data from the Data Downloads (https://data.hrsa.gov/data/download) page.